# BCRX630\_144 マイコン開発セット マニュアル

第1版2014.3.1

# 第1版

## 【 製品概要 】

本マニュアルはBCRX630\_144 CPUボードのソフトウエア開発を行うために必要なソフト ウエアインストゥール手順、添付CDのサンプルプログラムの動作について解説されています。サンプル プログラムはルネサスエレクトロニクス社が無償で提供するHEW4+Cコンパイラを使用します。本C PUボード開発にはルネサスエレクトロニクス社製E1が必要です。

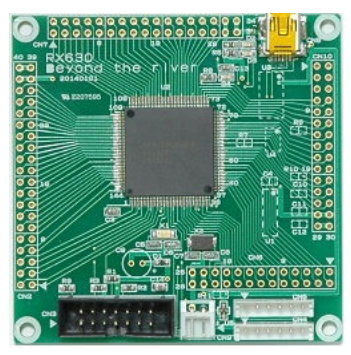

#### 1. 開発環境、事前準備

- 1-1. 開発環境
  - a:開発セット 同梱物
  - b:BCRX630\_144 CPUボードの特徴
  - c:デバッカE1
  - d:無償のHEW、RX用Cコンパイラのダウンロード
  - e:CDコピー、デバイスドライバD2XXのインストゥール
- 1-2 動作、デバック
  - a:HEW起動、コンパイル、書き込み、動作
  - b:ブレークポイント設定、レジスタ、変数参照概要
  - c:新しいプログラムを作る

## 2. サンプルプログラム

| 2 — 1. | sample1 出力ポートのON, OFF                  |
|--------|----------------------------------------|
| 2 – 2. | sample2 SIO (USB) でパソコンとやりとり           |
|        | 2-2-1 sample21 SIO (RS232C) でパソコンとやりとり |
|        | 2-2-2 sample22 EEPROM(25LC256)読み書き     |
| 2 — 3. | s a m p l e 3 A/D変換をUSB出力、RS232C出力     |
| 2 — 4. | sample4 割り込み                           |
| 2 — 5. | sample5 PWM出力                          |
| 2-6.   | sample6 三角、対数、平方根関数を使う                 |
| 2 — 7. | sample7 D/Aにsin,cos演算した正弦波を出力する        |

## 1-1. 開発環境

#### a:開発セット同梱物

RX630\_144 CPUボード CD (サンプルプログラム、デバイスドライバ、ドキュメント) マニュアル (本誌) ハードウエアマニュアル 電源ケーブル Kケーブル (RS232C用)

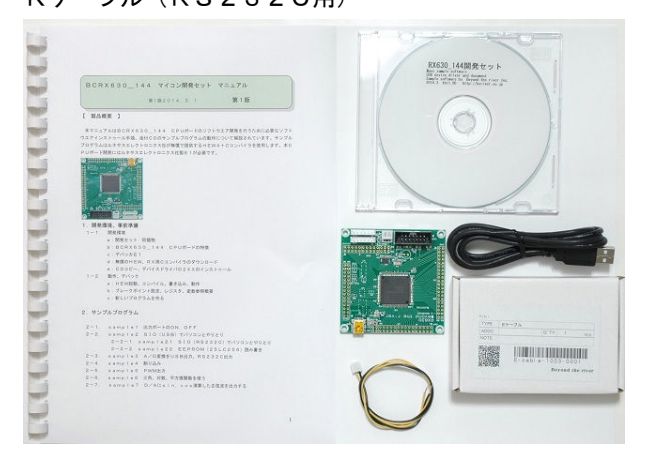

※開発に必要なルネサスエレクトロニクス社製デバッカE1は同封されておりません。別途必要です。

b:BCRX630\_144 CPUボードの特徴

●RXアーキテクチャコア(32ビットシングルチップCISC 最大165DMIPS 100MHz 動作時)、144ピン、R5F5630DDDFB搭載。

●32ビット単精度浮動小数点(IEEE754準拠)、2種類の積和演算器(メモリ間、レジスタ間)、 32ビット乗算器(最速1クロックで実行)、5段パイプラインのCISCハーバードアーキテクチャ ●外部クリスタルメイン12.5MHz(最大8逓倍100MHz動作)、サブ32.768KHz搭載。 ●大容量メモリ内蔵 FLASH 1.5MByte、RAM 128KByte

●コンパクト73×73mmサイズにUSB(FT232RL)、RS232C(ADM3202 2ch)、 EEPROM (25LC256 32KByte) IC搭載。

●動作電圧3.3V TYPE 50mA(100MHz動作時)

●豊富な周辺機能

I /Oポート:入出力117、入力1、内部プルアップ抵抗117、オープンドレイン117、5Vトレラント53、A/D変換器:12ビット、21ch、D/A変換器:10ビット2ch、リアルタイムクロック内蔵、シリアル(SCI):12ch、CANモジュール:3ch、外部バス拡張(16ビット)、DMA、強力なタイマ:MTU2(16bit×6ch)、ウオッチドグタイマ、コンペアマッチタイマ(16bit×2ch)、温度センサ等。

●デバッカE1によるデバック用コネクタ搭載。FINE接続。

基板大きさ

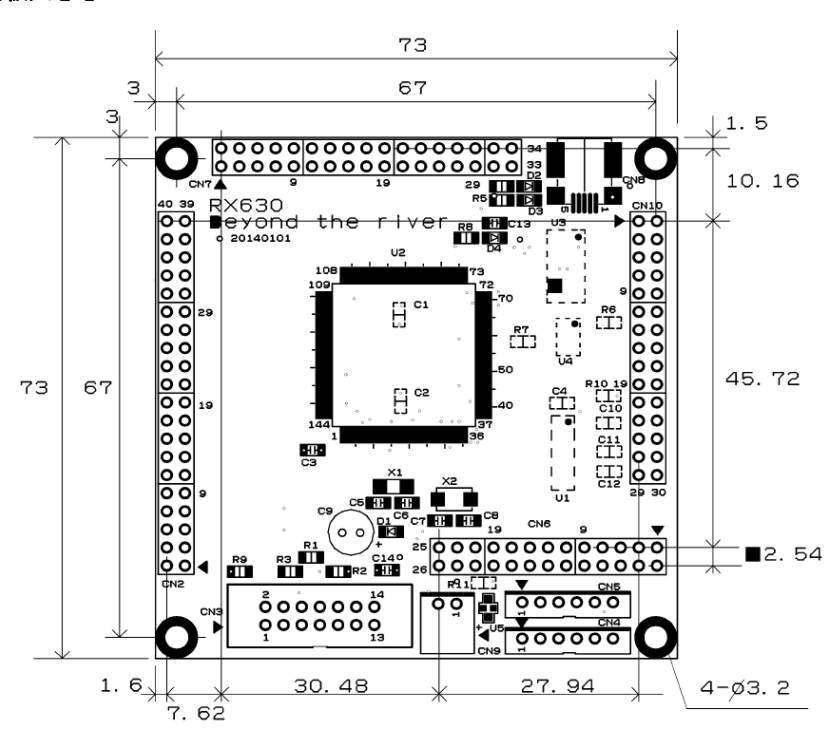

c:E1デバッカ

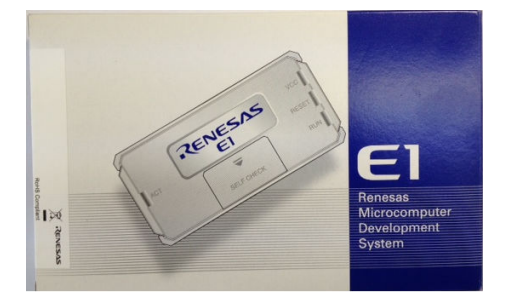

#### 概要

E1 エミュレータは、ルネサス主要マイコンに対応したオンチップデバッギングエミュレータです。基本的 なデバッグ機能を有した低価格の購入しやすい開発ツールで、フラッシュプログラマとしても使用可能で す。

C 言語ソースデバックが可能で、1 行実行、ブレークポイント設定、変数、レジスタ、メモリ参照等々、従 来であれば高価な ICE しか出来なかった機能が、安価に実現されています。また、使い方もHEW(統合 開発環境)のE8a と同じで、経験があれば半日で、無くても1日で必要な操作を会得することが出来ると 思います。

マイコンとの通信として、シリアル接続方式(FINE)とJTAG 接続方式の2種類に対応しています。使用可能なデバッグインタフェースは、ご使用になるマイコンにより異なります。 また、基本デバッグ機能に加え、ホットプラグイン機能(動作中のユーザシステムに後から E1 エミュレー タを接続して、プログラムの動作確認を行うことが可能)を搭載しているため、プログラムのデバッグ・性能評価 に大きく貢献できます。

## 対応MPU

- V850 ファミリ
- RX ファミリ
- RL78 ファミリ
- R8C ファミリ
- 78K ファミリ

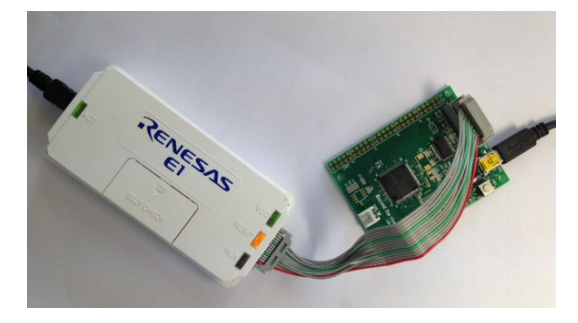

E1を購入するとCDが添付されていて、ドライバーのインストールとセルフチェックを行った後に、ネットから開発環境HEWとCコンパイラのダウンロードを行います。

| E1/    | E1/E20 USBドライバのインストール                                                                                                    |                                                                                                    |                                                                                                    |                                                                                         |  |
|--------|----------------------------------------------------------------------------------------------------|----------------------------------------------------------------------------------------------------|----------------------------------------------------------------------------------------------------|-----------------------------------------------------------------------------------------|--|
| E      | 1またはE20エミュレータを                                                                                                    | ホストマシンに接続する前に、E1/E20用のUSBドライバをインストールします。 🚅                                                            | <u>ンフォルダ</u> にあるEIUSBDRIVER.exe をクリックしてください。                                                             |                                                                                         |  |
| E1/    | ′E20のセルフチョ                                                                                                    | ニック                                                                                                   |                                                                                                    |                                                                                         |  |
| j<br>t | ご購入後、製品がEUX動作することを、こ <u>のフォル</u> ダにあるE1/E00目己設断プログラムE1E00SOP.wwを実行して確認してびざい。<br>また、ご使用中に起動がA1等の問題が発生した場合にも、本プログラムを使用して自己診断を行ってびざい。<br>セルフチェックプログラムの実施手順については、 <u>こちら</u> を参照化さい。 被爆による、修理、交換については、ルネヤス原社または特約店にお問い合わせびざい。 |                                                                                                    |                                                                                                    |                                                                                         |  |
| 対応     | 対応ソフトウェアのインストール                                                                                                    |                                                                                                    |                                                                                                    |                                                                                         |  |
| 4      | 本製品を使用するためには、ご使用になるマイコンに含わせたソフトウェアをインストールする必要があります。                                                                                                    |                                                                                                    |                                                                                                    |                                                                                         |  |
|        | 対応マイコン                                                                                                    | コンバイラ(必要)                                                                                             | デバッガ(必要)                                                                                                 | フラッシュブログラマ<br>(任意)                                                                      |  |
|        | RXファミリ                                                                                                    | RXファミリ用C/C++コンパン(ラバッケージ<br>無護計価度<br>(ダウンロードページへ)<br>無償評価版のダウンロードページへシャンプします。製品版をお持ちの方は製<br>版を使用してださい。 | RXファミリ用エミュレータンフトウェア<br>インストールブログラムを格納人にフォルダがオープンしますので、そのフォル<br>ダにあるHewInstMan.evaを実行してください、インストールが始まります。 | フラッシュ間部シールキット<br>日間2日版<br>(タンショーペーンへ)<br>無償評価版のダウンローペーンへ)<br>品版を使用してなきい。<br>彩品版をお持ちの方は製 |  |

## c:無償版HEW、RX用Cコンパイラのダウンロード

プログラムの開発はルネサスエレクトロニクス社の統合開発環境HEWでC言語を用い動作させること ができます。CD添付のサンプルプログラムはこの環境下で作成されています。無償版をダウンロードし て使用します。

ネット検索で→「RXファミリコンパイラダウンロード」などで以下の画面を表示。

| ホーム 製品 開発環境 コーディングツール コンパイラ/アセンブラ                                                                                                    |                     |                                                                                            |           |                                                                                                    |            |
|----------------------------------------------------------------------------------------------------|---------------------|--------------------------------------------------------------------------------------------|-----------|----------------------------------------------------------------------------------------------------|------------|
| <b>RX</b> ファミリ用C/(                                                                                                    | C++コンパイラ/           | パッケージ                                                                                      |           |                                                                                                    |            |
| 製品                                                                                                    | 概要「ドキュメント」          | ダウンロード 設計情報,                                                                               | /サポート 関減  | <b>車</b>   青報                                                                                                    |            |
| 開発環境<br>コー ディングツール<br>コンパイラ/アセンブラ                                                                                                    |                     | 校索                                                                                         |           |                                                                                                    |            |
| RX7ァミリ用C/C++コンパ                                                                                                    | 5件のうち1-5件を表示して      |                                                                                            | • 290     | 表示件数 10                                                                                                    | ▼<br>/#.#. |
| SuperHフrミリ用C/C++コ<br>ンパイラパッケージ                                                                                                    | Device File Updater | RXファミリ用 Device<br>File Updater V.1.04                                                      | Oct.05.12 | 27.04                                                                                                    | U#175      |
| 統合開発プラットフォーム<br>CubeSuite+<br>V850用ソフトウェアパッケー<br>ジ [SP850]<br>V850用コンパイラパッケージ<br>[CA850]                                                               | 統合開発環境              | 統合開発環境 High-<br>performance<br>Embedded<br>Workshop<br>V.4.09.01 フルアップ<br>デート              | Jun.20.12 | コンパイラ、デバッガに付<br>届しているHigh-<br>performance<br>Embedded<br>Workshop のアップデ<br>ータです。                                 |            |
| M32Rファミリ用C/C++コン<br>パイラパッケージ [M3T-<br>CC32R]<br>R8C, M16Cファミリ用<br>C/C++コンパイラパッケージ<br>78K0R用ソフトウェアパッケ<br>ージ [SP78K0R]<br>78K0R用コンパイラパッケー<br>ジ [CC78K0R] | 統合開発環境              | 統合開発環境 High-<br>performance<br>Embedded<br>Workshop<br>V.4.09.01 差分アップ<br>デート(V.4.09.00から) | Jun.20.12 | コンパイラ、デバッガに付<br>属しているHigh-<br>performance<br>Embedded<br>Workshop のアップデ<br>ータです。V.4.09.00<br>からのみアップデートで<br>きます。 |            |
| 78K0R用アセンブラパッケー<br>ジ [RA78K0R]<br>78K0用ソフトウェアパッケー<br>ジ [SP78K0]                                                                                        | RXコンバイラバッケージ        | RXファミリ用C/C++コン<br>パイラパッケージ<br>V.1.02 Release 01<br>アップデート                                  | Mar.21.12 |                                                                                                    |            |
| 78K0用コンパイラパッケージ<br>[CC78K0]<br>78K0用アセンブラパッケージ<br>[RA78K0]<br>78K0S用ソフトウェアパッケ                                                                          | RXコンバイラバッケージ        | 【無償評価版】RXファミリ<br>用C/C++コンパイラパッ<br>ケージ V.1.02<br>Release 01                                 | Mar.21.12 | High-Performance<br>Embedded<br>Workshopおよびシミュ<br>レータデバッガを同梱。                                                    |            |

HEW+Cコンパイラ同梱をダウンロードします。

無償版は60日経過後、リンクサイズが128KBと制限されます。 統合開発環境HEWとCコンパイラがインストゥールされます。

CコンパイラにGCC、リンク容量制限無しを希望される場合、インドのKPIT社からHEW環境で 動作できるCコンパイラを無償でダウンロードできます。日本語画面があります。

I

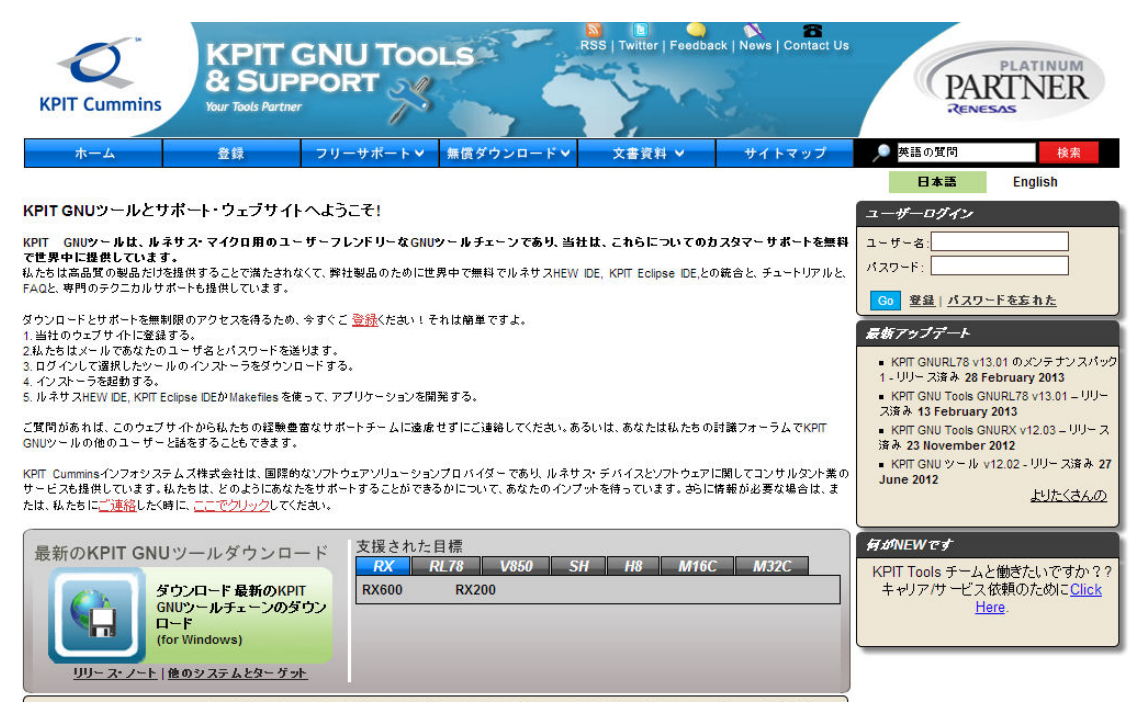

ダウンロード数: 30,31417 Mar 2013とは KPIT GNU ツール: 専用クライアントとオープンソース開発ツール

#### KPIT社はルネサスのプラチナパートナー会社です。

| 統合開発環境・コンバイラ・コード生成評価支援   |                                                                                                    |  |  |  |
|--------------------------|----------------------------------------------------------------------------------------------------|--|--|--|
|                          | 🔼 ページトップに戻る                                                                                                    |  |  |  |
| IARシステムズ株式会社             | IAR Embedded Workbench(EW)                                                                                                    |  |  |  |
| 株式会社アイ・エル・シー             | <ul> <li>組込み機器向けGUI開発環境 GENWARE®4(ジェンウェア フォー)</li> <li>組込み機器向けGUI開発環境 GENWARE®3(ジェンウェア スリー)</li> <li>組込みソフトウェア開発支援パッケージ Real-Series(リアル・シリーズ)</li> </ul>                                                            |  |  |  |
| ガイオ・テクノロジー株式会社           | <ul> <li>関数内変数アクセス情報出カツール「FuncVarGrid」NEWI</li> <li>自動車機能安全規格ISO26262 ツール認証取得 C/C++組み込み向け単体テストツール「力」「レッジマスターwinAMS」</li> <li>クロス統合開発環境「XASS-Vシリーズ / フレームワーク」</li> <li>組み込み用プログラムチャート自動生成ツール「CasePlayer2」</li> </ul> |  |  |  |
| KPIT                     | 🕞 GNU Cコンパイラ(英語版)                                                                                                    |  |  |  |
| テクマトリックス株式会社             | 2 C/C++対応静的解析・動的解析ツール C++test                                                                                                    |  |  |  |
| 株式会社東陽テクニカ               | 2 C/QA·C++ C/C++言語静的解析ツール                                                                                                    |  |  |  |
| 日本アイ・ビー・エム株式会社           | <ul> <li>Rational DOORS</li> <li>Rational Team Concert</li> <li>Rational Quality Manager</li> </ul>                                                                                                    |  |  |  |
| 株式会社リンクス                 | IEC61131-3準拠のソフトPLC・ソフトMotion・HMI「CODESYS」 NEW!                                                                                                    |  |  |  |
| 協調検証ツール                  | 🖸 ページトップに戻る                                                                                                    |  |  |  |
| 株式会社ガイア・システム・ソリュ<br>ーション | <ul> <li>GAIA製高速ブロセッサモデル・ライブラリ -RX600コア SystemCモデル-<br/>NEW!</li> </ul>                                                                                                    |  |  |  |
|                          | 8 組み込みシステム統合検証環境「No.1システムシミュレータ」                                                                                                    |  |  |  |

上記、純正C、KPIT C(GCC)コンパイラはいずれも高速で、HEW, E1の優れた操作性と相 まって先進的な開発環境を構築できます。 d:開発セット添付CDコピー、デバイスドライバD2XXのインストゥール

省略

1-2 動作、デバック

a:HEW起動、コンパイル、書き込み、動作

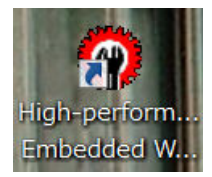

HEWを起動します。ここでは例としてRX630¥sample1を動作させます。初めてのときは「別のプロジェクトワークスペースを参照する」を選択し

| ようこそ!                                         | ? 🗙                     |
|-----------------------------------------------|-------------------------|
| ○ 新規プロジェクトワークスペースの作成(C)                       | ОК                      |
| <b>Z</b>                                      | キャンセル                   |
| ⑥ 最近使用したプロジェクトワークスペースを開く(O):                  |                         |
| C:¥WorkSpace¥RX630_sample¥sample1¥sample1.hws | アドミニストレ <i>ー</i> ション(A) |
| ○ ○ ○ BIDプロジェクトワークスペースを参照する(B)                |                         |
|                                               | ///                     |

拡張子hwsファイルをダブルクリック。以降、同じsample1でしたら「最近使用した、、」でOK です。

| 🖗 ワークスペース                 | くを開く      |   |  |
|---------------------------|-----------|---|--|
| ファイルの場所(I):               | 👢 sample1 |   |  |
| 名前                        |           | ~ |  |
| 🗼 sample1<br>ݮ sample1.hv | vs        |   |  |

起動設定が表示されます。「OK」をクリック。

| 起動設定                                                                   |
|------------------------------------------------------------------------|
|                                                                        |
|                                                                        |
| MCUヴループ: RX630 Group                                                   |
| デバイス名(V): R5F5630D ▼                                                   |
|                                                                        |
| ● デバックモード(D)<br>□ ホットプラガイン(H)                                          |
| 以下を確認してOKを押してください。<br>ーユーザシステムとTミュレータが接続されていない。                        |
| ー IミュレーダシリアルNo が表示されている。                                               |
| <ul> <li>○ ノフッシュフ1タモード(F)</li> <li>□ デパッボ 終了時につっせつけつした実行(∀)</li> </ul> |
|                                                                        |
| ┌ 電源供給設定                                                               |
| □ Iミュレータから電源供給(P)(最大 200mA)                                            |
| C <u>3</u> 3V C <u>5</u> 0V                                            |
| 通信設定                                                                   |
|                                                                        |
| SU77JUNo.: 1062002D3516064                                             |
|                                                                        |
| OK キャンセル                                                               |
| □ 次回起動時にこのダイアログボックスを表示しない。                                             |

サンプルプログラム実行にあたって、電源はE1から供給されますので、他に用意する必要はありません。 「OK」をクリック。

| 接続中          |                              |    |
|--------------|------------------------------|----|
|              | ~                            |    |
| Target       |                              | ×  |
| ユーザシステムの電源をフ | 入れてからOKを押してください。             |    |
|              | OK キャンセ                      | JL |
| ▶ 接続処理が終了したら | 自動的にこのダイアログボックスを閉じる(の<br>閉じる | 5) |

エミュレータ(E1)から電源を供給するにチェック、3.3Vを選択し「OK」をクリック。

| 電源           |                  |
|--------------|------------------|
| ▼ エミュレータから電源 | 供給(P) (最大 200mA) |
| ~電源選択        | C 5.0 V          |
| ОК           | キャンセル            |

コンフィグレーションプロパティが表示されます。EXTAL周波数にチェック、12.5MHz、「内蔵 フラッシュメモリ、、」にチェックが入っている必要があります。確認後、「OK」。

| コンフィグレーションプロ              | コパティ                 | ×         |  |  |
|---------------------------|----------------------|-----------|--|--|
| MCU  システム   内蔵フラ:         | ッシュメモリの上書き 外部フ       | ラッシュメモリ   |  |  |
| MCUの動作                    |                      |           |  |  |
| 動作モード(M):                 | シングルチップモード           | <b>_</b>  |  |  |
| エンディアン(E):                | リトルエンディアン            | <b>_</b>  |  |  |
| ▼ EXTAL周波数:               | 12.5000              | MHz       |  |  |
| 外部領域(T)                   |                      |           |  |  |
| 領域 Iン:                    | ディアン バス幅             |           |  |  |
|                           |                      |           |  |  |
|                           |                      |           |  |  |
|                           |                      |           |  |  |
| - エミュレータからの内蔵コ            | ラッシュマエロ書を扱う          |           |  |  |
|                           |                      |           |  |  |
| ▲ 内蔵ノフッシュメモ!              | ノ者さ換え時のクロック操作を       | (#H 0)(P) |  |  |
| ワークRAM開始ア<br>(Ox400 バイト使) | ドレス 1000<br>用): 1000 |           |  |  |
|                           |                      |           |  |  |
|                           | ОК                   | キャンセル     |  |  |
| □ 次回                      | 記動時にこのダイアログボック       | りスを表示しない。 |  |  |

#### sample1のエディタ画面等が表示されます。

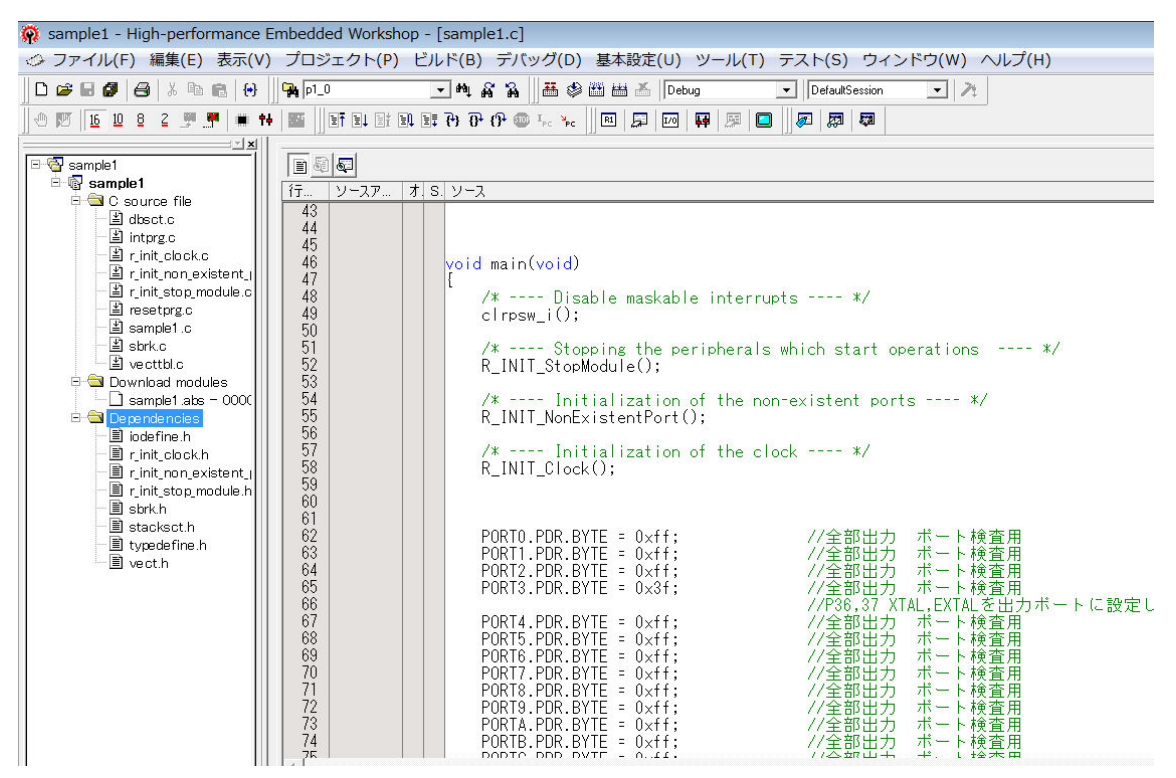

プログラムのコンパイルは、以下の「ビルド」ボタンで行います。ボタンはマウスを乗せると意味が表示 されます。

| Workshop - [sample1.c]                                      |                   |
|-------------------------------------------------------------|-------------------|
| クト(P) ビルド(B) デバッグ(D)                                        | 基本設定(U) ツール(T) テス |
| <b>_ M</b> & % ∥ <b>#</b> ♦                                 | 🎬 🛗 📕 Debug 💽 📘   |
| ■↓ ■± ■↓ ■ <b>↓ {} {} {} {} {} {} {} {} {} {} {} {} {} </b> |                   |

sample1は出荷時にすでにコンパイラされていますので、0 Errors、0 Warningsと表示され ます。新たにプログラムを製作してコンパイルしたときにErrorsが0で無い場合、プログラムに文法上の 問題等ありますので、エディタでソースファイルを修正し、Errors 0にする必要があります。

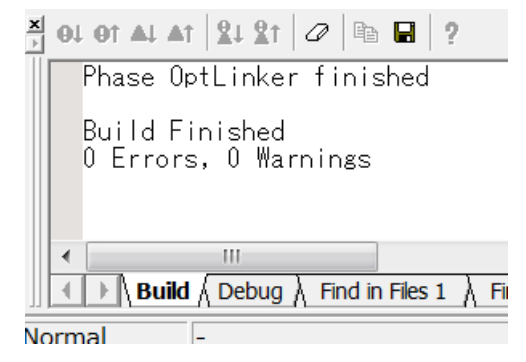

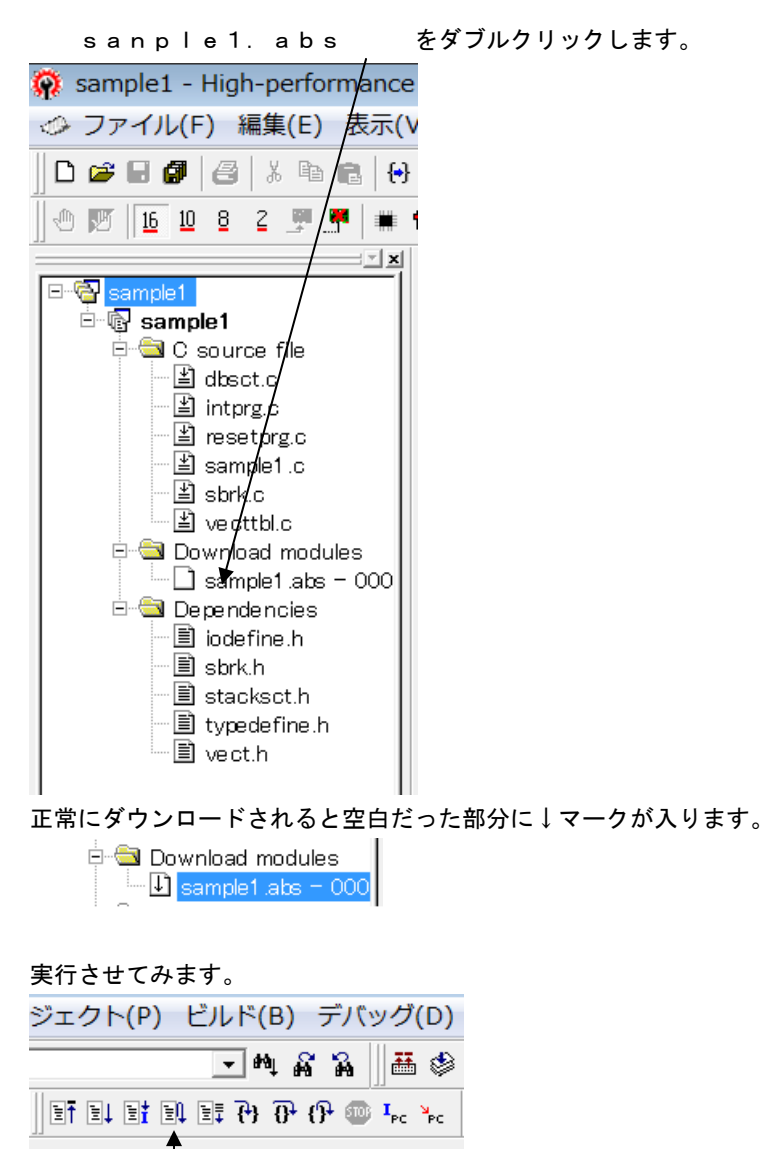

↑ 「リセット後実行」をクリック

CPUボードのLEDが点滅しているのが見えると思います。停止はSTOPをクリックします。

| プロ       | Iジェクト(P) ビルド(B) デバッグ(D)               |  |
|----------|---------------------------------------|--|
| <b>P</b> | ▲ ♥ ♥ ♥ Ⅲ ※                           |  |
| 17       | I I I I I I I I I I I I I I I I I I I |  |

以上がプログラム開発に必要な「コンパイル」「書き込み」「実行」です。 例として s a m p l e 1を書き換えて、コンパイル、書き込み、動作の変化の確認、を行います。

#### Cソースファイルが選択されていること

| p1_0                                                                                           | 🔽 🐴 🙀 🕌 🛲 🕸 🛗 🚟 🖊 Debug 💽                                                                                                    |
|------------------------------------------------------------------------------------------------|----------------------------------------------------------------------------------------------------|
|                                                                                                | i i i i i i i i i i i i i i i i i i i                                                                                                    |
|                                                                                                |                                                                                                    |
| 10 11-22                                                                                       | P オ S. ソース                                                                                                    |
| 101<br>102<br>103<br>104<br>105<br>106<br>107<br>108                                           | PORTD.PODR.BYTE = 0x55;<br>PORTE.PODR.BYTE = 0x55;<br>PORTE.PODR.BYTE = 0x55;<br>PORTJ.PODR.BYTE = 0x55;<br>PORTJ.PODR.BYTE = 0x55;<br>PORTK.PODR.BYTE = 0x55;<br>PORTL.PODR.BYTE = 0x55;<br>main_wait(1000000);                                                                                                    |
| 103<br>110<br>111<br>112<br>113<br>114<br>115<br>116<br>117                                    | PORTO.PODR.BYTE = 0xaa;<br>PORTI.PODR.BYTE = 0xaa;<br>PORT2.PODR.BYTE = 0xaa;<br>PORT3.PODR.BYTE = 0xaa;<br>PORT3.PODR.BYTE = 0xaa;<br>PORT4.PODR.BYTE = 0xaa;<br>PORT5.PODR.BYTE = 0xaa;                                                                                                    |
| 118<br>119<br>120<br>121<br>122<br>123<br>124<br>125<br>126<br>127<br>128<br>129<br>130<br>131 | PORT6.PODR.BYTE = 0xaa;<br>PORT7.PODR.BYTE = 0xaa;<br>PORT8.PODR.BYTE = 0xaa;<br>PORT8.PODR.BYTE = 0xaa;<br>PORT9.PODR.BYTE = 0xaa;<br>PORT6.PODR.BYTE = 0xaa;<br>PORTC.PODR.BYTE = 0xaa;<br>PORTC.PODR.BYTE = 0xaa;<br>PORTE.PODR.BYTE = 0xaa;<br>PORTF.PODR.BYTE = 0xaa;<br>PORTF.PODR.BYTE = 0xaa;<br>PORTF.PODR.BYTE = 0xaa;<br>PORTL.PODR.BYTE = 0xaa;<br>PORTL.PODR.BYTE = 0xaa;<br>PORTL.PODR.BYTE = 0xaa;<br>PORTL.PODR.BYTE = 0xaa;<br>PORTL.PODR.BYTE = 0xaa; |
| 132                                                                                            |                                                                                                    |
| •                                                                                              |                                                                                                    |
| <u>■</u> 差分                                                                                    | ⊘ sample1.c ⊘ r_init_sto ⊘ r_init_clo ⊘ r_init_non ⊘ r_init                                                                                                    |
|                                                                                                | ↑ \                                                                                                    |
|                                                                                                | Λ                                                                                                    |

sample1. cが選択されていること。

Iwait(1000000)の中の数値を1桁増やし10000000(0を7個)にしてみます(2箇所)。プログラム をセーブします。

ファイルの保存はここをクリックします。エディタで書き込み、保存すると色が変わります(未保存の確認が出来ます)。

| 🟟 sampl | e1 - Hi                 | gh-pe        | erforn              | nance        |
|---------|-------------------------|--------------|---------------------|--------------|
| 🧼 ファイ   | ()レ(F)                  | 編集           | (E)                 | 表示(V         |
| ] 🗅 😅 🖪 | <b>Ø</b>   <del>(</del> | <b>3</b>   % | Þa (                | 3            |
| 0.0     | <u>10</u> 8             | 3 2          | <b>P</b> . <b>P</b> | #            |
|         |                         |              |                     | - <b>F F</b> |

次ぎに、「コンパイル」し、エラーが無い場合、以下が表示されます。はい(Y)をクリックでプログラム がダウンロードされます。

| 確認要認     | 求 ? 天                                                                           |
|----------|---------------------------------------------------------------------------------|
| <b>(</b> | はいボタンを押すとC:¥WorkSpace¥RX630_sample¥sample1¥sample1¥Debug¥sample1.absをダウンロードします。 |
|          | □ 今後表示しない(D)                                                                    |
|          | はい(Y) いいえ(N) すべてはい(E) すべていいえ(O) キャンセル                                           |

「リセット後、実行」をクリックします。LEDの点滅周期が遅くなったのがおわかりいただけると思い ます。

以上のように、プログラム開発は「エディタ (プログラム作成)」→「セーブ」→「コンパイル」→「エラ ーが無いことを確認」→「書き込み」→結果によって頭の「エディタ」に戻る繰り返しになります。

エディタは使い慣れたものでも使用可能で、その場合、HEWのエディタは使えなくなります。

#### b:ブレークポイント設定、レジスタ、変数参照概要

ブレークポイントはS/Wブレークポイントの部分をダブルクリックすることにより、設定、解除できます。

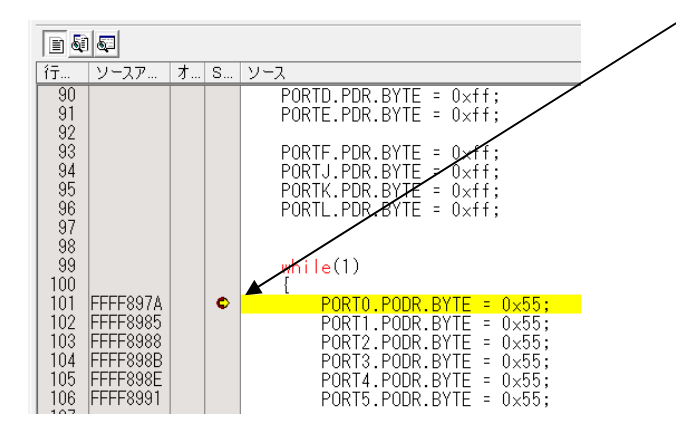

設定後、「リセット後実行」をクリックするとプログラム動作はブレークポイントで停止し、カーソルが黄 色になります。

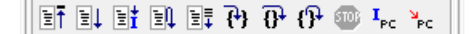

ステップインで1づつ実行。

ここで例えば、PORT7(LED4が接続されているポート)の内容を見てみます。1/Oをクリック。

ステップインを繰り返しクリック。PORT8に命令したところで、I/O窓のPODR(ポート出カレジスタ)に0×55が書き込まれ、LED D4が点灯することが確認出来ます。黄色いカーソルがある 行はまだその命令は実行されていませんので、ご注意願います。

| 99<br>100<br>FFFF897A<br>102<br>FFFF8985<br>103<br>FFFF8985<br>105<br>FFFF8984<br>105<br>FFFF8981<br>107<br>108<br>FFFF8991<br>107<br>108<br>FFFF8991<br>107<br>109<br>FFFF8945<br>111<br>FFFF8945<br>113<br>FFFF8945<br>115<br>FFFF8945<br>115<br>FFFF8945<br>115<br>FFFF8945<br>115<br>FFFF8945<br>115<br>FFFF8945<br>115<br>FFFF8945<br>115<br>FFFF8945<br>115<br>FFFF8945<br>115<br>FFFF8945<br>115<br>FFFF8945<br>115<br>FFFF8945<br>115<br>FFFF8945<br>115<br>FFF8945<br>115<br>FFF8945<br>FFF8945<br>115<br>FFF8945<br>FFF8945<br>F | ¢        | while(1)<br>I<br>PORTO.PODR.BYTE = 0xt<br>PORTI.PODR.BYTE = 0xt<br>PORTI.PODR.BYTE = 0xt<br>PORT3.PODR.BYTE = 0xt<br>PORT3.PODR.BYTE = 0xt<br>PORT5.PODR.BYTE = 0xt<br>PORT5.PODR.BYTE = 0xt<br>PORT5.PODR.BYTE = 0xt<br>PORT5.PODR.BYTE = 0xt<br>PORT8.PODR.BYTE = 0xt<br>PORT8.PODR.BYTE = 0xt<br>PORT8.PODR.BYTE = 0xt<br>PORT8.PODR.BYTE = 0xt<br>PORT6.PODR.BYTE = 0xt<br>PORT6.PODR.BYTE = 0xt<br>PORT6.PODR.BYTE = 0xt<br>PORT6.PODR.BYTE = 0xt<br>PORT6.PODR.BYTE = 0xt<br>PORT6.PODR.BYTE = 0xt<br>PORT6.PODR.BYTE = 0xt<br>PORT6.PODR.BYTE = 0xt<br>PORT6.PODR.BYTE = 0xt<br>PORT6.PODR.BYTE = 0xt<br>PORT6.PODR.BYTE = 0xt | 55;<br>55;<br>55;<br>55;<br>55;<br>55;<br>55;<br>55;<br>55;<br>55; |                           |          |       |
|----------------------------------------------------------------------------------------------------|----------|----------------------------------------------------------------------------------------------------|--------------------------------------------------------------------|---------------------------|----------|-------|
| 🗢 sample1.c 🖉 r_i                                                                                                    | init_sto | ⊘r_init_clo ⊘r_init_non ⊘r_init_sto.                                                                                                    | . 🗢 rese                                                           | tprg.c                    |          |       |
| 2                                                                                                    |          |                                                                                                    | ×                                                                  | <br>73 12 12 44 6 12 12 1 |          |       |
| -                                                                                                    |          |                                                                                                    |                                                                    |                           |          | 77- 1 |
|                                                                                                    |          |                                                                                                    |                                                                    |                           | Address  | Val   |
|                                                                                                    |          |                                                                                                    |                                                                    |                           | 00080007 | FF    |
|                                                                                                    |          |                                                                                                    |                                                                    | PODR                      | 0008C027 | 55    |
|                                                                                                    |          |                                                                                                    |                                                                    | 🖲 🗎 PIDR                  | 0008C047 | 55    |
|                                                                                                    |          |                                                                                                    | ~                                                                  | 🕒 🗎 PMR                   | 0008C067 | 00    |
|                                                                                                    |          |                                                                                                    |                                                                    |                           |          |       |

さらにステップインを繰り返すとmain\_wait() 関数にジャンプします。

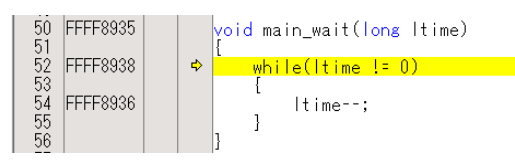

ここでローカル変数Itimeを確認してみます。ローカルをクリック。🥄

ローカル変数窓が開きます。ステップインを繰り返すたびに I t i m e が-1 されるのが確認出来ます。

| × | 1  | <u>16</u> <u>10</u> <u>8</u> | 2 |          |            |  |
|---|----|------------------------------|---|----------|------------|--|
|   | Na | me                           |   | Value    | Туре       |  |
|   |    | ltime                        |   | D'999989 | <br>(long) |  |
|   |    |                              |   |          |            |  |

メインプログラムに戻るためにブレークポイントを設定し、「実行」。この実行は、現在のプログラムカウンタからの実行です。

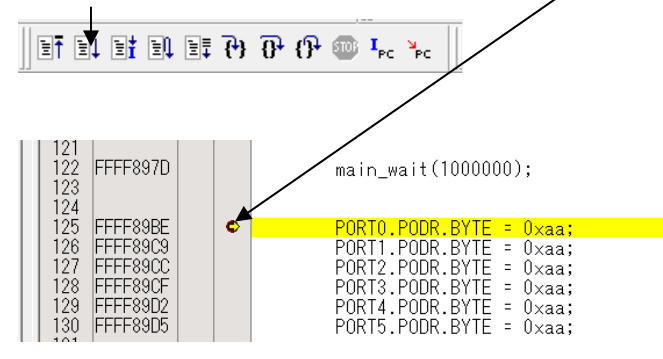

main\_wait()ルーチンを抜けました。

以上がデバックの概要です。HEW、E1の詳しい使い方は「E1アプリケーションノート」をダウンロ ードし、ご参照下さい。

## c:新しいプログラムを作る

下記の例では WorkSpace¥RX630\_sample¥というホルダに sample\_test というプログラムを作成する、という前提で説明します。

| 🖗 High-performance Embedde | ed Workshop      |
|----------------------------|------------------|
| ファイル(F) 編集(E) 表示(V)        | プロジェクト(P) ビルド(B) |
| □ 新規作成(N)                  | Ctrl+N 💽 🕅       |
| <b>☞</b> 開<( <u>0</u> )    | Ctrl+0           |
| 閉じる( <u>C</u> )            | Ctrl+F4          |
| 新規ワークスペース( <u>E</u> )      |                  |
| ワークスペースを開く( <u>R</u> )     |                  |
| ワークスペースの保存(⊻)              |                  |

CPU種別はRXにします。ツールチェーンは自動的にRX Standardになります。

| 新規プロジェクトワークスペース                                                                             |                                                                    | ? 🗙   |
|---------------------------------------------------------------------------------------------|--------------------------------------------------------------------|-------|
| プロジェクト<br>プロジェクトタイプ<br>愛 <mark>Application</mark><br>愛 Demonstration<br>役 Empty Application | ワークスペース 名(W) :<br> sample_test <br>プロジェクト 名(P) :                   |       |
| Debugger only - RX EI / E20 SY                                                              | sample_test<br>ディレクトリ(D):<br>C:¥WorkSpace¥RX630_sample¥sample_test | 参照(B) |
|                                                                                             | RX ・<br>アス・<br>ツールチェイン(T):<br>Renesas RX Standard ・                |       |
| ・ · · · · · · · · · · · · · · · · · · ·                                                     |                                                                    |       |
|                                                                                             | OK                                                                 | キャンセル |

省略

2-3 sample3 A/D変換をUSB、RS232C出力 /\* \*/ /\* FILE ∶sample3.c \*/ /\* DATE :Sat, Feb 15, 2014 \*/ /\* DESCRIPTION :Main Program \*/ /\* CPU TYPE :RX630 \*/ /\* \*/ /\* This file is generated by Renesas Project Generator (Ver. 4.53). \*/ /\* NOTE: THIS IS A TYPICAL EXAMPLE. \*/ /\* \*/ /\* A/D RS232C\_0 出力 2014. 2. 15 【動作】 ADO P40 CN2 8番の電圧を AD 変換し USB で出力する AD1 P41 CN2 10番の電圧を AD 変換し RS232C\_0 で出力する 【 接続 】PC <-> USB ミニケーブル または PC <-> Kケーブル 両方でも可。 【 事前設定 】 1. USB ミニケーブル、Kケーブルで RX630 ボードとパソコンを接続。 2. HEW で sample3. mot を RX630 ボードに書き込み動作させる。 3. USB はパソコンが FTDI デバイスの認識終了後、テラタームを動作させる。 【 注意 】 USB 接続の場合、スパイク的な A/D 値の変動が起こる現象あり。パソコン側のノイズ? 精密測定の場合要注意。 \*/ #include <machine.h> #include "iodefine.h" #include "r\_init\_clock.h" #include "r\_init\_non\_existent\_port.h" #include "r\_init\_stop\_module.h" #include "sio\_RX630.c" #define CR 0x0d #define LF 0x0a unsigned char cf; unsigned short eep\_data; unsigned long ldata1; unsigned short sdata0, sdata1;

unsigned char c1, c2;

void main(void)

#### 省略

```
{
   省略(既に説明済みのため)
//AD 初期設定
1
        SYSTEM. PRCR. WORD = 0xA502;
                                         //レジスタライトプロテクション解除 PRC1
        SYSTEM, MSTPCRA, BIT, MSTPA17 = 0;
                                          //AD モジュールストップ解除
        SYSTEM. PRCR. WORD = 0 \times A500;
                                          //レジスタライトプロテクション有効
        PORT4. PDR. BIT. BO = 0;
                                          //入力
        PORT4. PDR. BIT. B1 = 0;
                                          //入力
        PORT4. PMR. BIT. B0 = 1;
                                          //P40 周辺機器
        PORT4. PMR. BIT. B1 = 1;
                                          //P41 周辺機器
        MPC. PWPR. BIT. BOWI = 0;
                                          //PFS レジスタ書き込み 1
        MPC. PWPR. BIT. PFSWE = 1;
                                          //PFS レジスタ書き込み2許可
        MPC. P40PFS. BIT. ASEL = 1;
                                          //AD0=P40 端子割り振り
        MPC. P41PFS. BIT. ASEL = 1;
                                          //AD1=P41 端子割り振り
                                          //PFS レジスタ書き込み1禁止
        MPC. PWPR. BIT. PFSWE = 0;
                                          //PFS レジスタ書き込み2禁止
        MPC. PWPR. BIT. BOWI = 1;
        S12AD. ADEXICR. WORD = 0 \times 0000;
                                         //温度、基準電圧変換 ADx の変換時は0
        char_out0('T');
        char_out0('E');
        char_out0('S');
        char_out0('T');
        char_out0(' ');
        char_out0('A');
        char_out0('D');
   while(1)
   {
```

PORT7. PODR. BIT. B0 = 1;

| 2              |                      | S12AD. ADANSO. BIT. A | NSO = 3;          | //AD0,1選択             |         |
|----------------|----------------------|-----------------------|-------------------|-----------------------|---------|
|                |                      | S12AD. ADCSR. BIT. AD | ST = 1;           | //AD 開始               |         |
|                |                      | while(S12AD.ADCSR.    | BIT.ADST == 1)//変 | 換終了待ち                 |         |
|                |                      | • •                   |                   |                       |         |
| //USB 出ナ       | נ                    |                       |                   |                       |         |
|                |                      | char_out6('A');       |                   |                       |         |
|                |                      | char_out6('D');       |                   |                       |         |
|                |                      | char_out6('0');       |                   |                       |         |
| _              |                      | char_out6('=');       |                   |                       |         |
| 3              |                      | sdata0 = S12AD.ADD    | iro;              |                       |         |
|                |                      | ascout6_16(sdata0)    | ,                 |                       |         |
|                |                      | char_out6(CR);        |                   |                       |         |
|                |                      | char_out6(LF);        |                   |                       |         |
| //RS232C_      | _0 出力                |                       |                   |                       |         |
|                |                      | sdata0 = S12AD.ADD    | R1;               |                       |         |
|                |                      | char_out0('A');       |                   |                       |         |
|                |                      | char_out0('D');       |                   |                       |         |
|                |                      | char_out0('1');       |                   |                       |         |
|                |                      | char_out0('=');       |                   |                       |         |
|                |                      | ascout0_16(sdata0)    | ;                 |                       |         |
|                |                      | char_out0(CR);        |                   |                       |         |
|                |                      | char_out0(LF);        |                   |                       |         |
|                |                      |                       |                   |                       |         |
|                | PURI /. PU           | DR. BII. BU = 0;      |                   |                       |         |
|                | liia i ri_wa i       | Γ(300000),            |                   |                       |         |
| }              |                      |                       |                   |                       |         |
|                |                      |                       |                   |                       |         |
| }              |                      |                       |                   |                       |         |
|                |                      |                       |                   |                       |         |
| 【 解説           | ]                    |                       |                   |                       |         |
| 1              | SYSTEM. PRCR. WORD = | = 0xA502;             | //レジスタライトコ        | <sup>プ</sup> ロテクション解除 | PRC1    |
|                | SYSTEM. MSTPCRA. BIT | T.MSTPA17 = 0;        | //AD モジュールス       | トップ解除                 |         |
|                | SYSTEM. PRCR. WORD = | = 0xA500;             | //レジスタライトつ        | プロテクション有効             |         |
| 始めにA><br>指定します | /Dを使える状態にす<br>す。     | するためにモジュール            | νストップを解除しま        | 「す。入力指定、PN            | 1Rで周辺機器 |
|                |                      |                       |                   |                       |         |

| PORT4. PDR. BIT. $BO = 0;$ | //入力 |
|----------------------------|------|
| PORT4. PDR. BIT. $B1 = 0;$ | //入力 |

| PORT4. PMR. BIT. B0 = 1;    | //P40 | 周辺機器 |
|-----------------------------|-------|------|
| PORT4. PMR. BIT. $B1 = 1$ ; | //P41 | 周辺機器 |

PFSレジスタでポートの端子をASEL(アナログ端子として使用する)を選択します。

| MPC. PWPR. BIT. BOWI = 0;   | //PFS レジスタ書き込み 1    |
|-----------------------------|---------------------|
| MPC. PWPR. BIT. PFSWE = 1;  | //PFS レジスタ書き込み 2 許可 |
|                             |                     |
| MPC. P40PFS. BIT. ASEL = 1; | //AD0=P40 端子割り振り    |
| MPC. P41PFS. BIT. ASEL = 1; | //AD1=P41 端子割り振り    |
|                             |                     |
| MPC. PWPR. BIT. PFSWE = 0;  | //PFS レジスタ書き込み 1 禁止 |
| MPC. PWPR. BIT. BOWI = 1;   | //PFS レジスタ書き込み 2 禁止 |

S12AD. ADEXICR. WORD = 0x0000; //温度、基準電圧変換 ADx の変換時は 0

| 2 | S12AD. ADANSO. BIT. ANSO = 3;  | //AD0,1選択 |
|---|--------------------------------|-----------|
|   | S12AD. ADCSR. BIT. ADST = $1;$ | //AD 開始   |

while(S12AD. ADCSR. BIT. ADST == 1)//変換終了待ち

ADO, 1入力を選択し、変換開始、変換終了待ちです。

//USB 出力

3

| <pre>char_out6('A');</pre> |
|----------------------------|
| <pre>char_out6('D');</pre> |
| char_out6('0');            |
| char_out6('=');            |
| sdata0 = S12AD. ADDR0      |
| ascout6_16(sdata0);        |
| char_out6(CR);             |
| char_out6(LF);             |

AD0= と文字を出力し、さらにA/DデータをASCII変換してUSBに出力しています。 ADO、1端子の電圧を変えたり、+3.3V、OVに接続すると値が変わるのが確認出来ます。

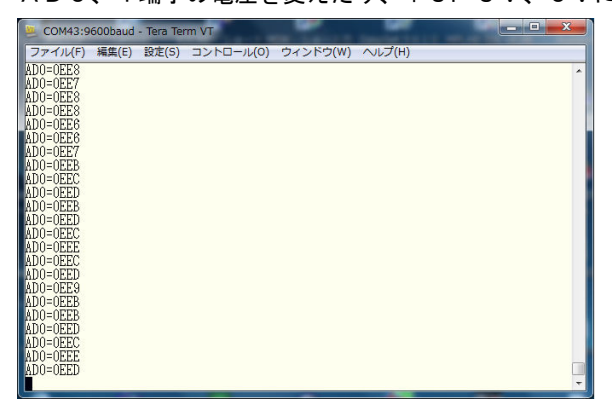

## 2-6 三角、対数、平方根関数を使う

/\* \*/ /\* FILE ∶sample6.c \*/ /\* DATE :Tue, Feb 18, 2014 \*/ /\* DESCRIPTION :Main Program \*/ /\* CPU TYPE :RX630 \*/ /\* \*/ /\* This file is generated by Renesas Project Generator (Ver. 4.53). \*/ /\* NOTE: THIS IS A TYPICAL EXAMPLE. \*/ /\* \*/ 

# /\*

三角関数

【 動作 】log、sin、ルートの演算を行い、double に浮動小数点格納されます。数値と演算 時間を確認します。

【 接続 】特になし【 事前設定 】特になし【 注意 】特になし

\*/

省略

## 【 解説 】

①#include <math.h>

三角関数や、対数、平方根を使うためにはmath. hをインクルードする必要があります。加えて、ビ ルド(B) → RX Standard Roolchain、、をクリック。

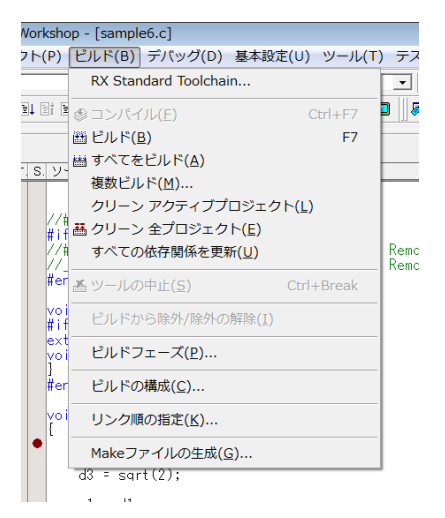

カテゴリを「標準ライブラリ」にして、math.hにチェックを入れる必要があります。本サンプルは 既に設定済みです。

| RX Standard Toolchain                                                                                                    | 3 🗙                                 |
|----------------------------------------------------------------------------------------------------|-------------------------------------|
| 2'⁄7.0'/u->iy:<br>Debug ▼<br>C source file<br>C - C source file<br>C - Source file<br>C - Source file<br>C - Source file<br>C - C - Source file<br>C - | コンパイラ アセンブラ 最適化リンカ 標準ライブラリ RTOS CPL |
|                                                                                                    |                                     |

②double d1, d2, d3; short s1, s2, s3;

結果を入れるdouble(64ビット)3つ、キャストするshort(16ビット)3つをここで定義 しています。doubleは倍精度を指定していますので、32ビットではなく、64ビットになります。 (設定はc:新しいプログラムを作るを参照)

#### 3#define PI 3.14159265

三角関数計算で角度を入力して数値を出すために使います。

| PORT7. PODR. BIT. B0 = 1;<br>d1 = log10 (10000);    | //時間マーカーON |
|-----------------------------------------------------|------------|
| PORT7. PODR. BIT. $BO = 0;$                         | //時間マーカーON |
| PORT7. PODR. BIT. B0 = 1;<br>d2 = sin((PI/180)*45); | //時間マーカーON |
| PORT7. PODR. BIT. $BO = 0$ ;                        | //時間マーカーON |
| PORT7. PODR. BIT. B0 = 1;<br>d3 = sqrt(2):          | //時間マーカーON |
| PORT7. PODR. BIT. $BO = 0;$                         | //時間マーカーON |
|                                                     |            |

頭から

d1=log10(10000)、答えは4になるはずです。

d 2 = s i n ((P I / 180 \* 45) → s i n (45°)という意味です。答えは0.707106、 になるはずです。

d3=sqrt(2) → 平方根の2です。 答えは1.41421356 になるはずです。

一度「リセット後実行」させ、その後、停止させると右下のワッチウインドウに演算結果が表示されます。

|   | × R R 🗖 🖊 🗡      | ( 🛃 📌 🖻                |              |          |          |
|---|------------------|------------------------|--------------|----------|----------|
| L | Name             | Value                  | Address      | Туре     | Scope    |
| L | R d1             | 4                      | { 00001008 } | (double) | [Global] |
| L | <b>ℝ</b> d2      | 0.707106780551956      | { 00001010 } | (double) | [Global] |
| L | <b>d</b> 3       | 1.4142135623731        | { 00001018 } | (double) | [Global] |
| L | R s1             | H'0004                 | { 00001000 } | (short)  | [Global] |
| L | <sup></sup> ℝ s2 | н'0000                 | { 00001002 } | (short)  | [Global] |
| L | R s3             | H'0001                 | { 00001004 } | (short)  | [Global] |
| L |                  |                        |              |          |          |
| L |                  | Watch2 Watch3 Watch4 / |              |          |          |

上からd1、d2、d3の10進数倍精度データです。答えは合っていますね。

(5) s1 = d1;

s2 = d2; s3 = d3;

例えば演算結果をDAコンバータに出力する場合、浮動小数点のままでは設定できません。⑤は浮動小数 点データを整数の16ビットに設定(キャスト)しています。1000番地からs1, s2, s3です。 結果を見ると小数点部分が欠落して設定されていることが分かると思います。(上図 下 s1、s2、s 3)

小数点以下何桁まで使用したいか、ということで、doubleデータを加工してからshortに移せば最大の精度、有効数値が得られます。

4

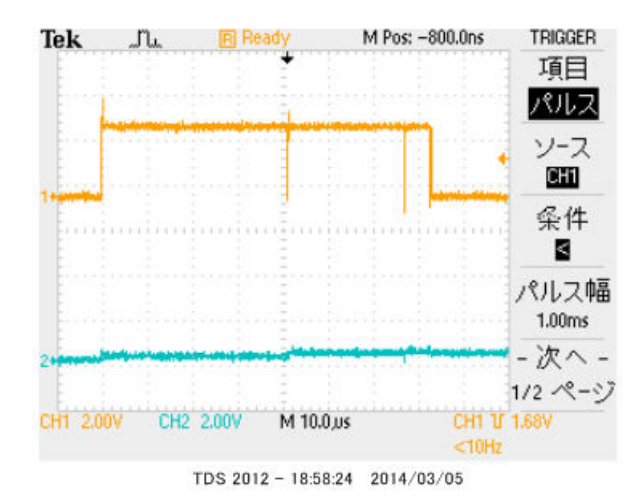

P 7 0 の端子をオシロで観測すると、図のような波形が得られます。 | o g の演算が約4 0 μ s e c 、 s i n が 2 6 μ s e c 、平方根が 5 μ s e c くらいでしょうか。

32MHz動作のRL78104マイコンで | og10(10000)が約220 $\mu$ sec、sin(4 5°)が130 $\mu$ sec、√2が100 $\mu$ sec程度かかるので、演算に関してRXはクロック比以上の 劇的な速さが得られるのが分かります。

※RXは倍精度演算の速度です。RL78は単精度演算の速度です。 ※RL78の演算、ポート制御は従来のH8、R8Cマイコン等に比べて何倍も高速です。速度比較詳細 は無償ダウンロード出来る弊社「RL78104の開発セットマニュアル抜粋」でご確認下さい。

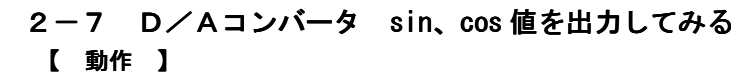

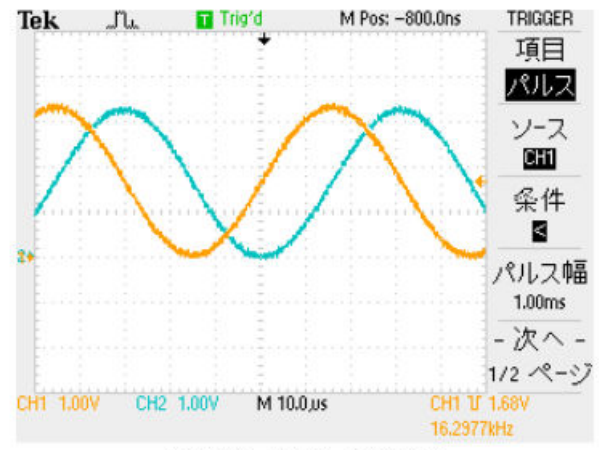

TDS 2012 - 16:40:55 2014/03/06

RX630は分解能10ビットD/A出力を2ch持っています。そこにsin(), cos()の0~3 60°を演算し、D/A出力し、電圧をみてみます。いわゆる、正弦波発振器と同じ出力が得られます。

## 【 プログラム 】

/\* \*/ /\* FILE ∶sample7.c \*/ /\* DATE :Tue, Feb 18, 2014 \*/ /\* DESCRIPTION :Main Program \*/ /\* CPU TYPE :RX630 \*/ /\* \*/ /\* This file is generated by Renesas Project Generator (Ver. 4.53). \*/ /\* NOTE: THIS IS A TYPICAL EXAMPLE. \*/ /\* \*/ /\*

sin、cos値をD/Aコンバータで出力する

【動作】

0~360°の sin、cos 値を演算し、D/A コンバータで出力する。 クリスタル精度の極めて安定した正弦波出力が得られます。

【 接続 】特になし

【 事前設定 】P03, P05 から波形が出力されるので、オシロスコープで観測できます。

【 注意 】特になし

\*/

## 省略

double d1,d2; short kakudo;

unsigned short sin\_data[370], cos\_data[370];

#define PI 3.14159265

void main(void)
{

省略

//D/A コンバータ

| 1 | SYSTEM. PRCR. WORD = $0xA502$ ;    | //レジスタライトプロテクション解除 PRC1 |
|---|------------------------------------|-------------------------|
|   | SYSTEM. MSTPCRA. BIT. MSTPA19 = 0; | //DA コンバータモジュールストップ解除   |
|   | SYSTEM. PRCR. WORD = $0xA500$ ;    | //レジスタライトプロテクション有効      |

//ポート設定

| PORTO. PDR. BIT. B3 = 1;                                                                                                    | //P03 出力                                                                           |
|----------------------------------------------------------------------------------------------------|------------------------------------------------------------------------------------|
| PORTO. PDR. BIT. $B5 = 1$ ;                                                                                                    | //P05 出力                                                                           |
|                                                                                                    |                                                                                    |
| PORTO. PMR. BIT. B3 = 1;                                                                                                    | //P03 周辺機器                                                                         |
| PORTO. PMR. BIT. $B5 = 1$ ;                                                                                                    | //P05 周辺機器                                                                         |
|                                                                                                    |                                                                                    |
| MPC. PWPR. BIT. BOWI = $0;$                                                                                                    | //PFS レジスタ書き込み 1                                                                   |
| MPC. PWPR. BIT. PFSWE = 1;                                                                                                    | //PFS レジスタ書き込み2許可                                                                  |
|                                                                                                    |                                                                                    |
|                                                                                                    |                                                                                    |
| MPC. PO3PFS. BIT. ASEL = 1;                                                                                                    | //P03 DA0                                                                          |
| MPC. P03PFS. BIT. ASEL = 1;<br>MPC. P05PFS. BIT. ASEL = 1;                                                                                                    | //P03 DA0<br>//P05 DA1                                                             |
| MPC. P03PFS. BIT. ASEL = 1;<br>MPC. P05PFS. BIT. ASEL = 1;                                                                                                    | //P03 DA0<br>//P05 DA1                                                             |
| MPC. P03PFS. BIT. ASEL = 1;<br>MPC. P05PFS. BIT. ASEL = 1;<br>MPC. PWPR. BIT. PFSWE = 0;                                                                       | //P03 DA0<br>//P05 DA1<br>//PFS レジスタ書き込み 1 禁止                                      |
| <pre>MPC. P03PFS. BIT. ASEL = 1;<br/>MPC. P05PFS. BIT. ASEL = 1;<br/>MPC. PWPR. BIT. PFSWE = 0;<br/>MPC. PWPR. BIT. BOWI = 1;</pre>                            | //P03 DA0<br>//P05 DA1<br>//PFS レジスタ書き込み 1 禁止<br>//PFS レジスタ書き込み 2 禁止               |
| MPC. P03PFS. BIT. ASEL = 1;<br>MPC. P05PFS. BIT. ASEL = 1;<br>MPC. PWPR. BIT. PFSWE = 0;<br>MPC. PWPR. BIT. BOWI = 1;                                          | //P03 DA0<br>//P05 DA1<br>//PFS レジスタ書き込み 1 禁止<br>//PFS レジスタ書き込み 2 禁止               |
| <pre>MPC. P03PFS. BIT. ASEL = 1;<br/>MPC. P05PFS. BIT. ASEL = 1;<br/>MPC. PWPR. BIT. PFSWE = 0;<br/>MPC. PWPR. BIT. BOWI = 1;<br/>DA. DACR. BYTE = 0xdf;</pre> | <pre>//P03 DA0 //P05 DA1 //PFS レジスタ書き込み1禁止 //PFS レジスタ書き込み2禁止 //D/A コンバータ出力許可</pre> |

## //PORT 初期化

| PORT7. PDR. BYTE = 0x01; //出力 L E |
|-----------------------------------|
|-----------------------------------|

```
//演算して結果をメモリにセーブ
2
               for (kakudo = 0; kakudo < 360; kakudo++)
               {
                       d2 = sin((PI/180)*kakudo); //1から-1まで変動
                       d2 +=1;
                                      //オフセット+1→ 0~2の変化になる
                       d2 *= 511.5;
                                     //2を最大電圧 3.3Vにする。
                       sin_data[kakudo] = d2;
                                                     //sin 信号を DAOUT PO3
                       d1 = \cos((PI/180) * kakudo);
                                                     //1から-1まで変動
                       d1 += 1;
                                                      //オフセット+1
                       d1 *= 511.5;
                                                      //2を3.3Vにする
                       cos_data[kakudo] = d1;
                                                      //cos 信号を DAOUT P05
               }
//演算結果を D/A に出力
 ③ while (1U)
   {
               PORT7. PODR. BIT. B0 = 1;
                                                      //時間測定マーカーON
               for (kakudo = 0; kakudo < 360; kakudo++)
               {
                       DA.DADRO = sin_data[kakudo];
                                                    //sin 信号を DAOUT PO3
                       DA.DADR1 = cos_data[kakudo];
                                                      //cos 信号を DAOUT PO5
               }
               PORT7. PODR. BIT. BO = 0;
                                                      //時間測定マーカーOFF
  }
}
```

#### 【 解説 】

省略

演算とDA出力を分離したことにより、

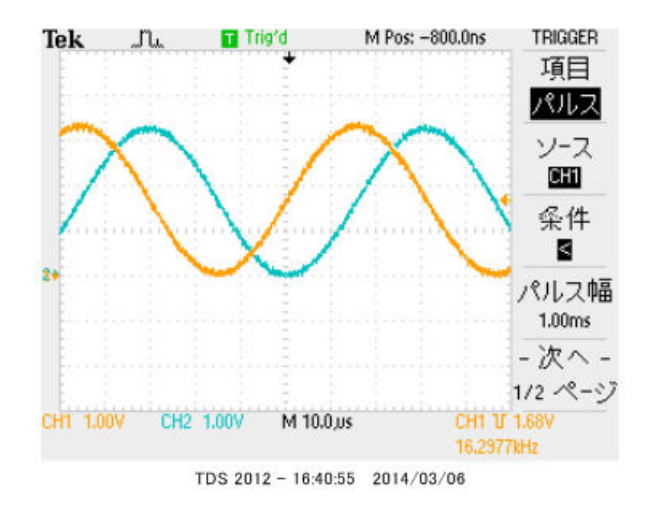

16.2977kHzという正弦(sin)波、余弦(cos)波が得られました。この周波数はクリス タルの精度で、極めて安定しています。周波数を低くするには1データ出力毎にウエイトを入れることで 可能です。人間の可聴帯域はほぼカバーすることが出来ます。CR発振器が苦手な超低周波信号も高精度、 高安定で作成できます。 WindowsXP®、WindowsVist®、Windows7®はマイクロソフト社の登録商標です。 フォース®ライタは弊社の登録商標です。

1. 本文章に記載された内容は弊社有限会社ビーリバーエレクトロニクスの調査結果です。

2. 本文章に記載された情報の内容、使用結果に対して弊社はいかなる責任も負いません。

3. 本文章に記載された情報に誤記等問題がありましたらご一報いただけますと幸いです。

4. 本文章は許可なく転載、複製することを堅くお断りいたします。

#### お問い合わせ先:

〒350-1213 埼玉県日高市高萩1141-1
TEL 042(985)6982
FAX 042(985)6720
Homepage:http//beriver.co.jp
e-mail:info@beriver.co.jp
有限会社ビーリバーエレクトロニクス ©Beyond the river Inc. 20140306